# RITARAR

Innskráning inn á alþjóðavefinn, Lion Portal Apríl 2025

# **Innskráning – Lion Portal**

- 1. Aðeins 1 Lionsfélagi getur notað hvert netfang
- 2. Netfangið þitt er þitt "username"
- 3. Þú þarft að búa til aðgangsorð
- 4. Frekari kennslumyndbönd má finna á www.youtube.com, þau eru öll á ensku.

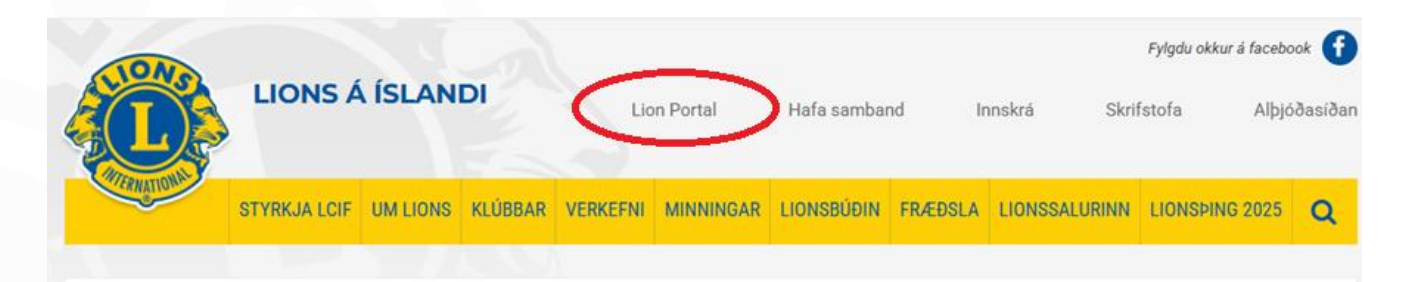

# Farið á heimasíðuna okkar <u>www.lions.is</u> og smellið á "Lion Portal"

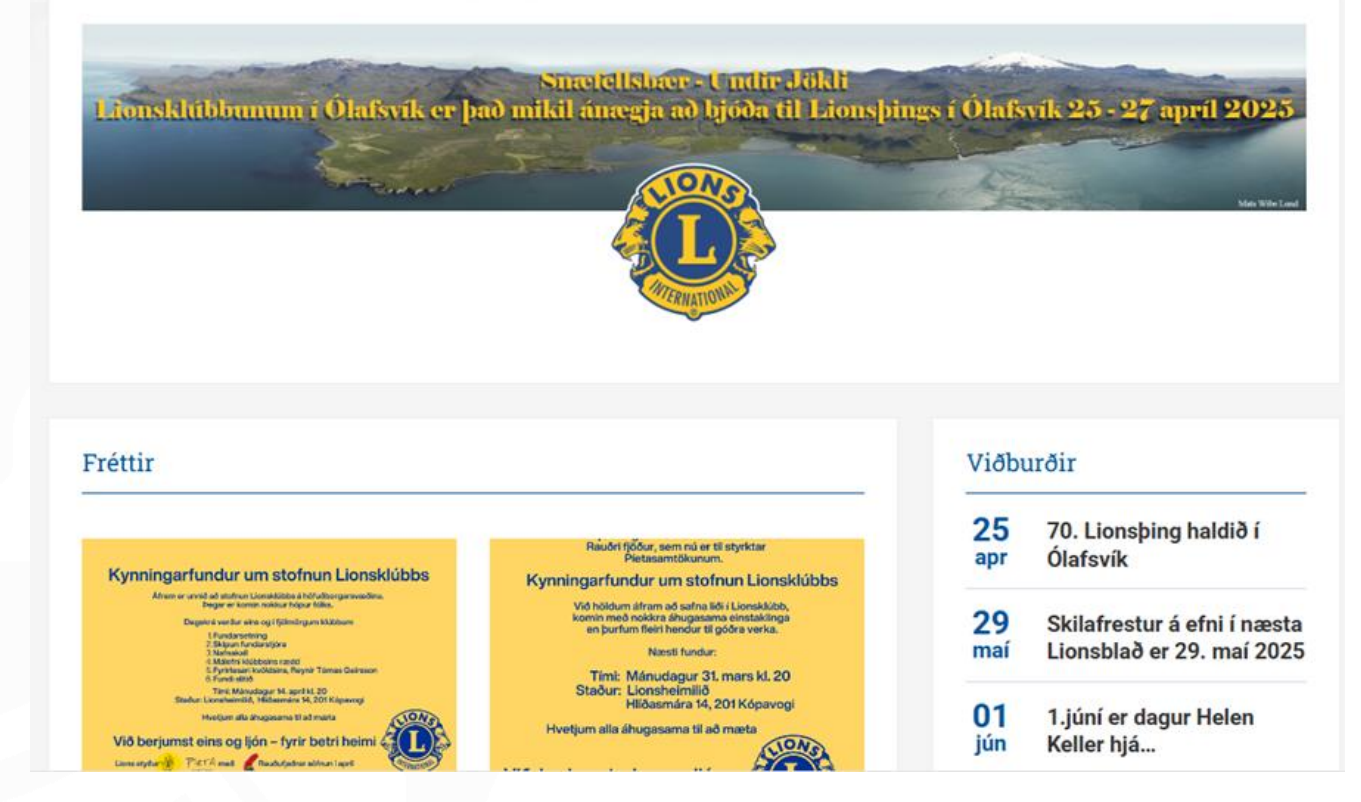

# Smellið á "Member login"

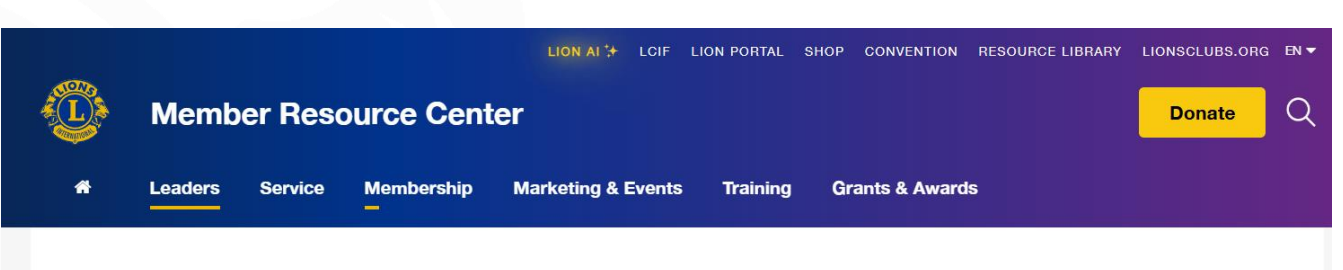

HOME / LION PORTAL UPDATES

### **Lion Portal Updates**

The Lion Portal is live. Be sure to check out our recently updated frequently asked questions, new resources and enjoy this improved digital experience.

Member login

Training Frequently asked questions Additional training resources

# Smellið á:

### "Forgot Your Password" (þeir sem áttu aðgang að MyLion)

### eða

# "Don't Have An Account"

(þeir sem hafa aldrei átt aðgang)

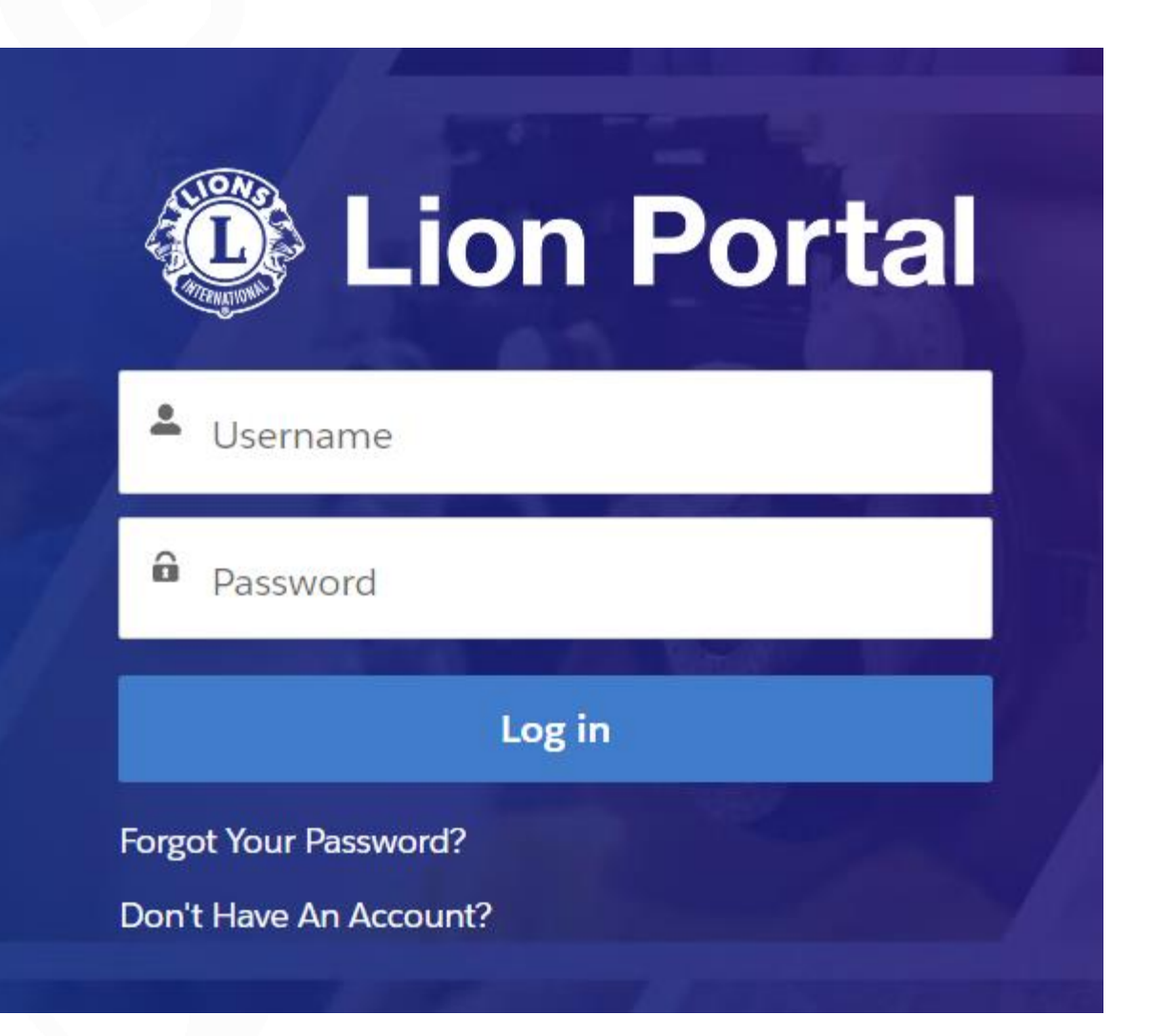

Innskráning 1. Ef höfum aldrei skráð okkur inn á MyLion (gamla kerfið) veljum við:

"Don't Have An Account"

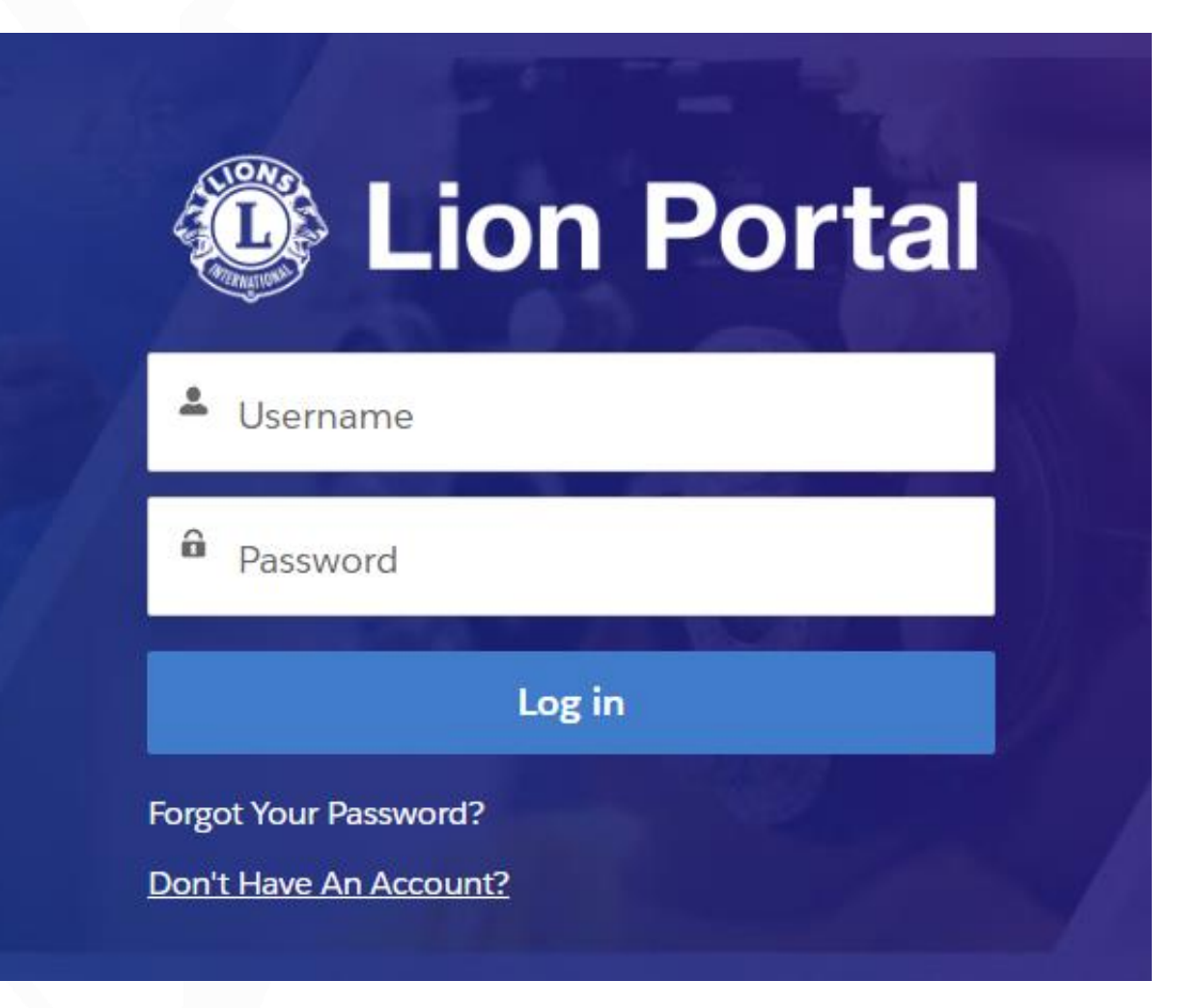

# Innskráning 1.

Hér er notað seinna nafn viðkomandi og þá kannast Lion Portal ekki við nafnið og við komumst ekki lengra.

Þá er bara að reyna aftur.

✓ System Data

Account Name Hrönn Jóhannsdóttir Household

| irst Name      |           |  |
|----------------|-----------|--|
| Hrönn          |           |  |
| ast Name       |           |  |
| Jóhannsdóttir  |           |  |
| mail           |           |  |
| stellahronn@ho | tmail.com |  |

### Lion Portal

#### Verify Your Identity

We apologize for the inconvenience, but we are unable to create your user account. Please try again or contact Member Support at +1 630-468-6900 or email lionssupport@lionsclubs.org for assistance.

Cancel

# Innskráning 1.

Setjum inn: nafnið okkar og netfang (ef við heitum 2 nöfnum skal aðeins skrifa fyrra nafnið)

# og veljum "Sign Up"

| Contact<br>Stella Hrö                  | onn Jóhannsdóttir                                                                     |                                  |
|----------------------------------------|---------------------------------------------------------------------------------------|----------------------------------|
| Primary Affiliation<br>Hveragerdi Eden | Member ID<br>2990035                                                                  | Emall<br>stellahronn@hotmail.com |
|                                        | Eist Name<br>Stella<br>Last Name<br>Jóhannsdóttir<br>Email<br>stellahronn@hotmail.com | Portal                           |

# Innskráning 1. Þá berst okkur tölvupóstur frá noreply@lionsclubs.org sem inniheldur 6 stafa kóða

### Verify your new account in Members

From: Lions International <<u>noreply@lionsclubs.org</u>> Sent: Monday, April 21, 2025 9:31:28 AM To: <u>stellahronn@hotmail.com</u> <<u>stellahronn@hotmail.com</u>> Subject: Verify your new account in Members

Hello Stella Jóhannsdóttir,

You recently attempted to register a new Members account.

Browser: Chrome Operating System: Windows 10

To confirm your account, let's verify your identity. Enter the following code where prompted.

Verification Code: 801745

# Innskráning 1.

# Setjum kóðann inn og veljum "Verify"

Veljum okkur svo aðgangsorð sem þarf að vera að lágmarki 8 stafir, af þeim verður að vera 1 tölustafur og 1 bókstafur

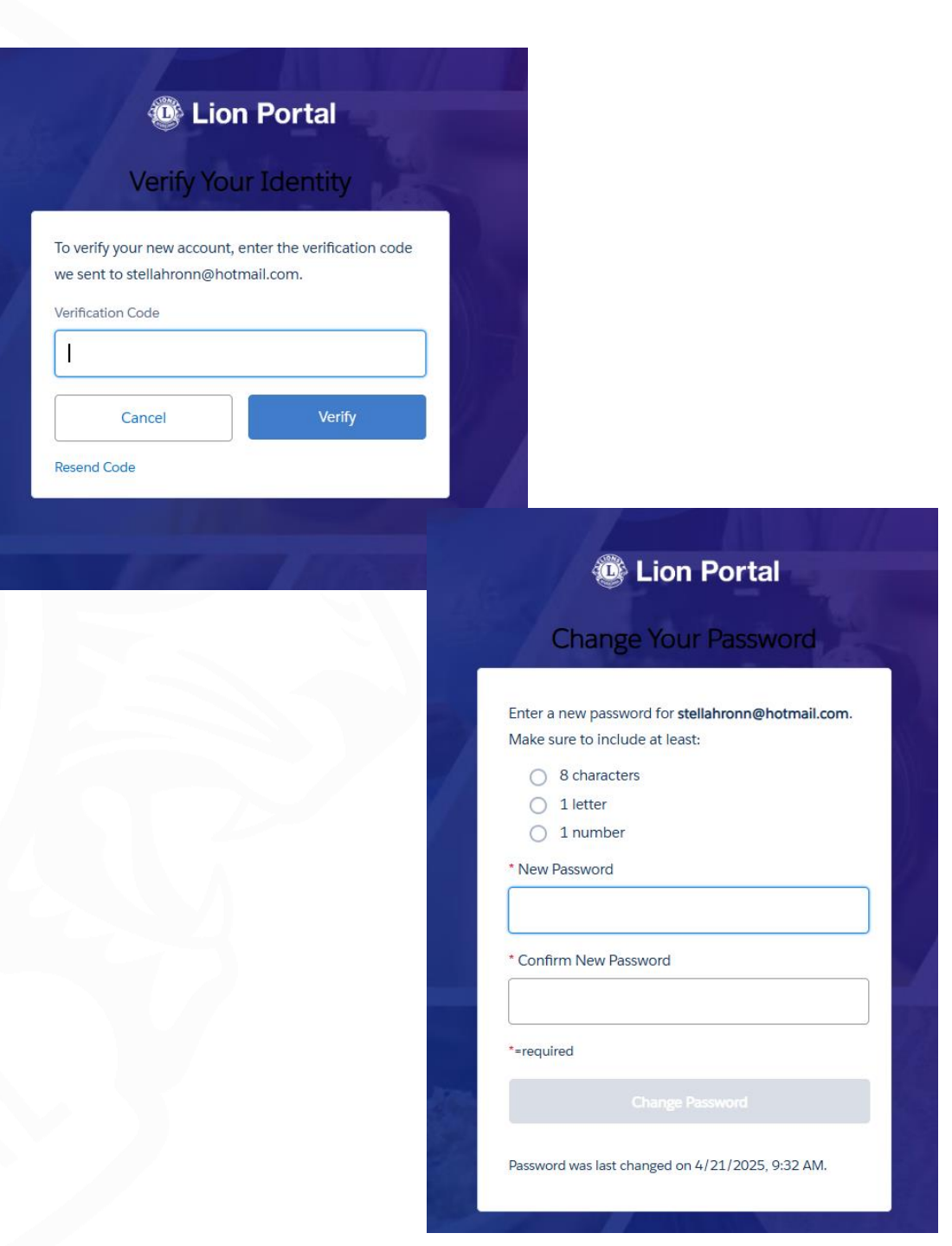

# Innskráning 1.

# **Velkomin á Lion Portal!**

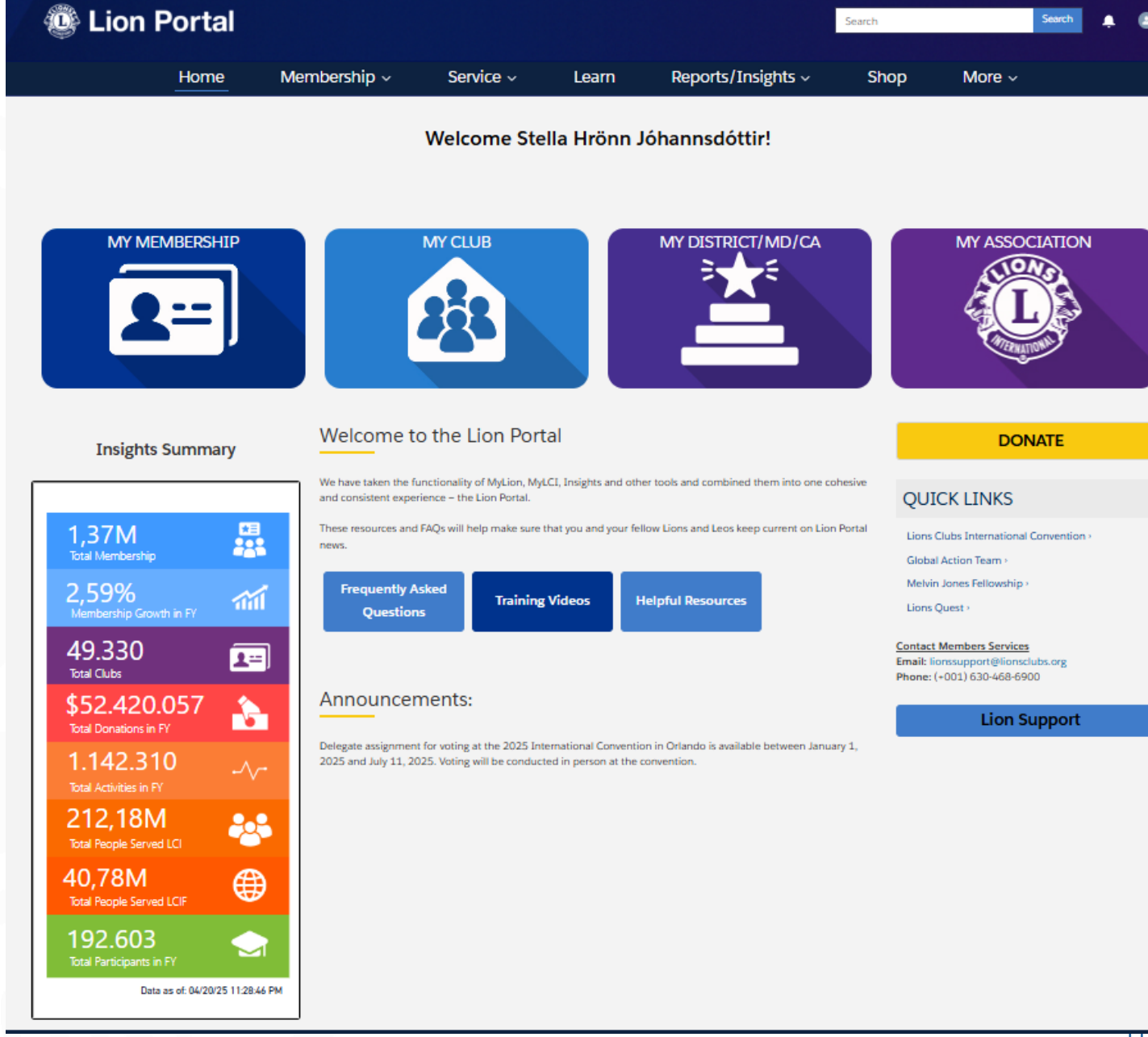

Innskráning 2: Við veljum: "Forgot Your Password" Setjum netfangið okkar í "Username" og "Reset Password" (fyrir þá sem áttu aðgang að MyLion)

### PASSWORD RESET

To reset your password, we'll need your username. We'll send password reset instructions to the email address associated with your account.

Username

**Reset Password** 

Cancel

# Innskráning 2:

# Þá fáum við svona tölvupóst.

# Veljum hér "Reset Password"

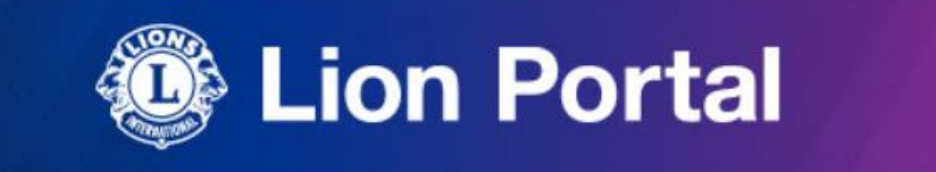

We received your request to reset your Lion Portal password

You can do so by clicking the link below

Reset Password

Remember

- Your username is your email address hordsig@simnet.is

- You can always access the Lion Portal login page via the "Member Login" on our Lions Clubs International website

- Once your password has been reset and you are signed in, video links will help acclimate you to the new portal

# Innskráning 2: Veljum aftur "Reset Password"

Skráum svo nýtt aðgangsorð sem þarf að vera að lágmarki 8 stafir, af þeim verður að vera 1 tölustafur og 1 bókstafur

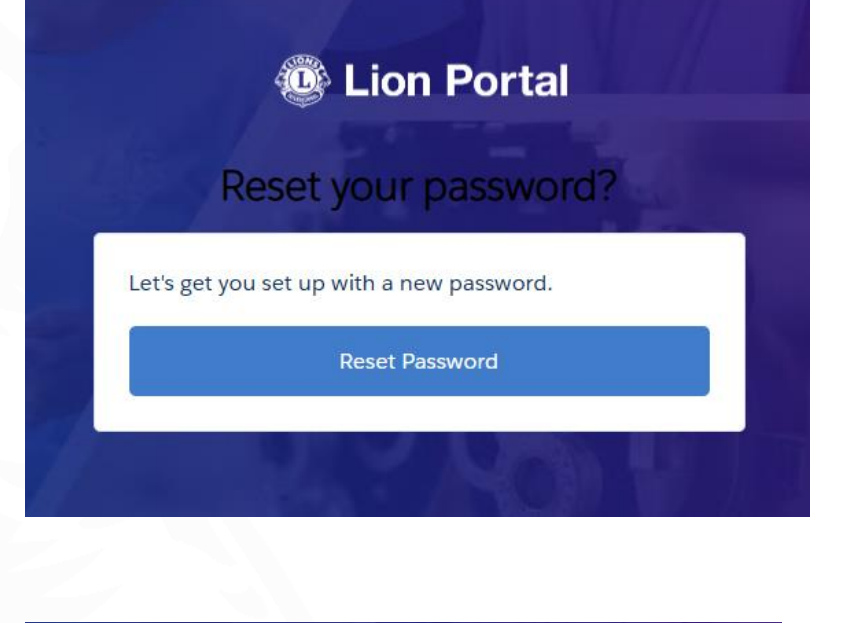

| Enter a new pa                                          | ssword.          |  |
|---------------------------------------------------------|------------------|--|
| Make sure to ir<br>8 characters<br>1 letter<br>1 number | iclude at least: |  |
| Password                                                |                  |  |
| Confirm Passw                                           | rord             |  |

### **MY MEMBERSHIP**

(upplýsingar um mig)

MY CLUB (klúbburinn minn)

# MY DISTRICT/MD/CA (umdæmi)

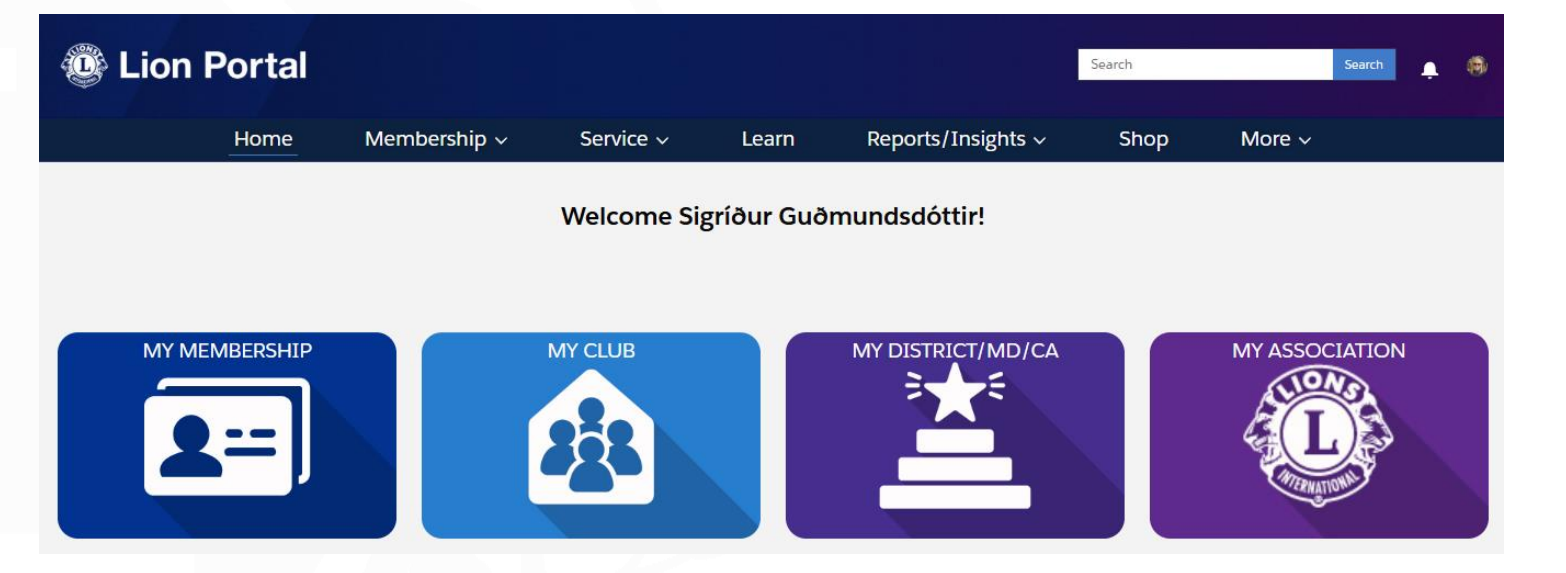

MY ASSOCIATION (Lions hreyfingin) Þegar haldið verður áfram mun viðmótið breytast eftir því hvort: *almennur félagi* eða sá sem *er með embætti*, skráir sig inn.

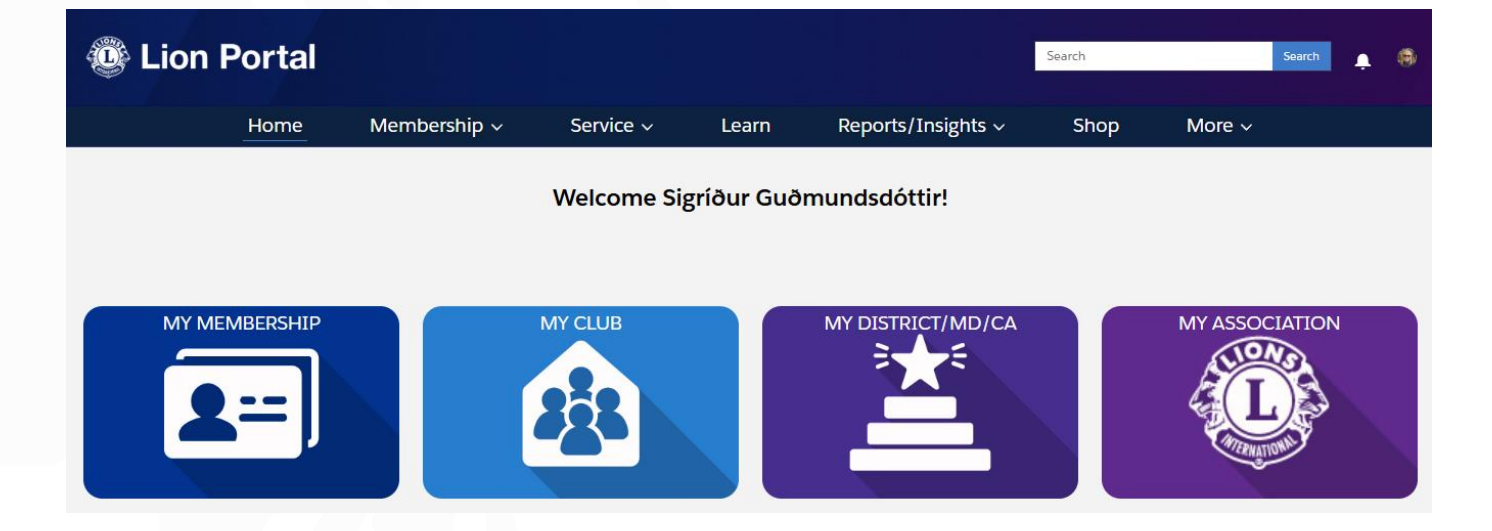

### Allir geta skoðað:

- MY MEMBERSHIP
- MY CLUB
- MY LEADERSHIP

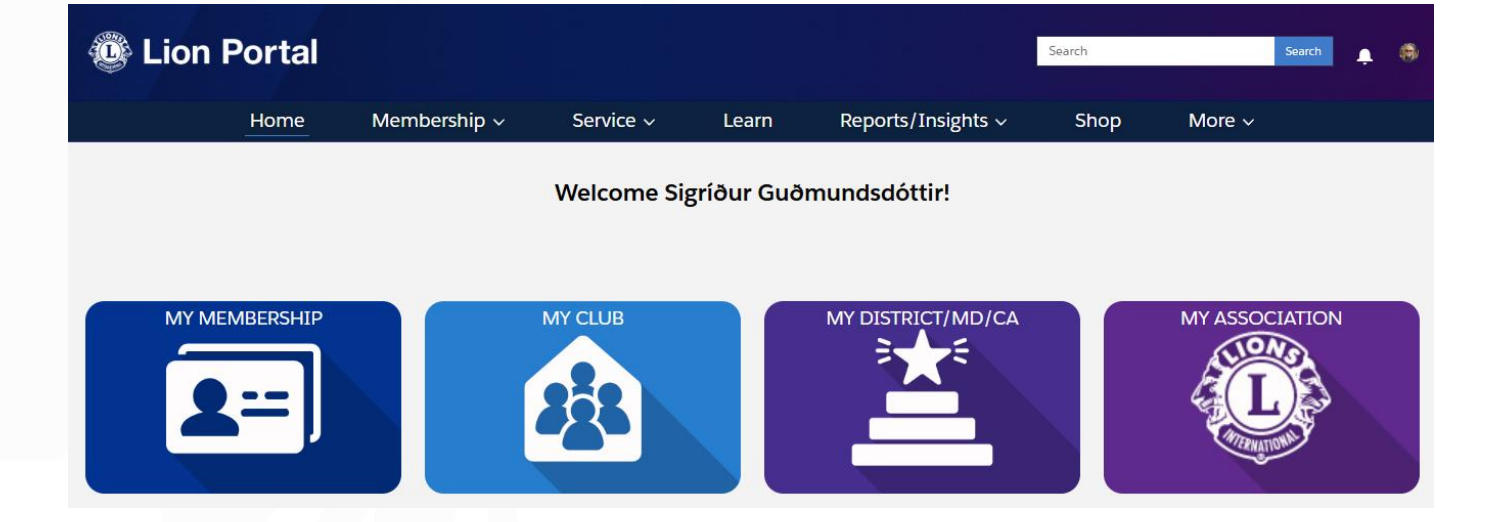

### **MY MEMBERSHIP**

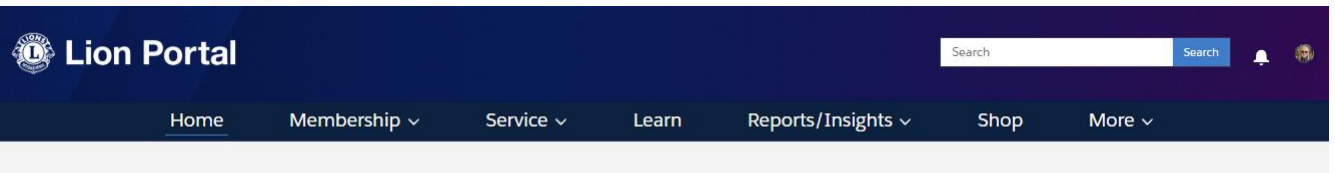

Welcome Sigríður Guðmundsdóttir!

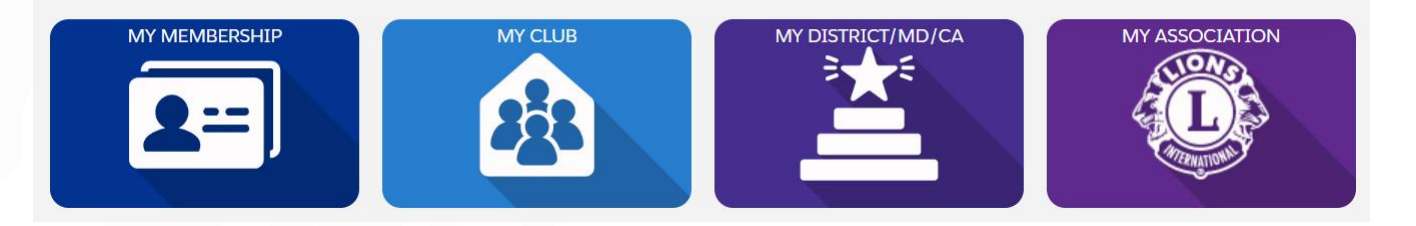

# MY MEMBERSHIP My Personal Details (upplýsingar um mig)

| 🙆 Lion                                     | on Portal            |                              | Seeth                                   |       |                                |                                                              |                             |                      |  |
|--------------------------------------------|----------------------|------------------------------|-----------------------------------------|-------|--------------------------------|--------------------------------------------------------------|-----------------------------|----------------------|--|
|                                            | Home                 | Membership 🗸                 | Service 🗸                               | Learn | Reports/Insights ~             | Shop                                                         | More 🗸                      |                      |  |
| Contact<br>ALLEN YO                        | DER                  |                              |                                         |       |                                |                                                              |                             | + Follow             |  |
| Ninary Affliation                          | Member ID<br>6156028 | Email<br>allenyoder@test.com | Phone<br>217-268-4985                   |       |                                |                                                              |                             |                      |  |
| Name<br>ALLEN YODER                        |                      |                              | Spouse Name O                           |       | Contact<br>Email: 6<br>Phone ( | Member Services<br>onssupport Bilonsci<br>(+001) 630-468-690 | uts org<br>10               |                      |  |
| ARCOLA TEAM                                | ,                    |                              | Birthday O<br>March 1                   |       |                                | My                                                           | Personal Details            | ]                    |  |
| 🗸 Local Langua                             | ge Information       |                              |                                         |       |                                | View N                                                       | lembers Sponsored           |                      |  |
| Pint Nerve (Local)<br>Middle Nerve (Local) |                      |                              |                                         |       |                                | Club Membersh                                                | nips (1)                    | 0 · 0                |  |
| Last Norme (Local)                         |                      |                              |                                         |       |                                | Club Name 5                                                  | Membershi V Start De        | ite † 🗸 End          |  |
| V Contact Infor                            | mation               |                              |                                         |       | c III                          | ARCOLA TEAM                                                  | Lion-Regular [A 2/26/26     | 024<br>><br>View All |  |
| Home Phone                                 |                      |                              | Preferred Email O<br>Personal           |       |                                | Officer Titles (1)                                           |                             |                      |  |
| Mobile<br>217-268-4985                     |                      |                              | Personal Ernal O<br>allergoder@test.com |       | 1 terr                         | Sorted by End Date                                           | + Updated a few seconds ago | th. G.               |  |

### **MY MEMBERSHIP**

### "Edit My Details"

# Aðeins stjórnin getur breytt upplýsingum um þig EN þú getur þó breytt þínu: nafni, símanúmeri, netfangi og aðgangsorði.

Muna að velja "Update" ef einhverju er breytt

| Personal Information | My Settings    | Edit My Details |  |
|----------------------|----------------|-----------------|--|
| Experience - Edit Co | ntact and User | $\smile$        |  |
| Name                 |                |                 |  |
| Salutation           |                |                 |  |
| None                 |                |                 |  |
| First Name           |                |                 |  |
| Sigríður             |                |                 |  |
| Middle Name          |                |                 |  |
| Middle Name          |                |                 |  |
| Last Name            |                |                 |  |
| Guðmundsdóttir       |                |                 |  |
| Suffix               |                |                 |  |
| Suffix               |                |                 |  |
| Nickname             |                |                 |  |
| Sigga                |                |                 |  |
| Phone                |                |                 |  |
| 354-863-7996         |                |                 |  |
| Emall                |                |                 |  |
| sigud69@gmail.com    |                |                 |  |

### **MY MEMBERSHIP**

### Hér má sjá upplýsingar um hvern félaga og sögu hans

.

| Home Club Leadership                                       | <ul> <li>Memberships ~</li> </ul>  | Service - Create -      | Insights ~ M                                                                             | More ~          |          |
|------------------------------------------------------------|------------------------------------|-------------------------|------------------------------------------------------------------------------------------|-----------------|----------|
| Contact<br>Henry Fogle                                     | + Follow New Conta                 | d Cone Printable View B | iontact Member Services<br>Imait: supporteam@ionecutes.org.build<br>Mane: (355) - 555555 | -               |          |
| Primary Mitation Gan 3D Ernal<br>GAX38000K Page @gmuil.com | Plane Account Name<br>Pople Househ | -                       | Club Memberships (1)                                                                     |                 | Name     |
| Contact Portal Messages                                    |                                    |                         | Membership: Account Name                                                                 | Start Date      |          |
| Name                                                       | Piora                              |                         | MEMBER#0000 . GAKBROOK                                                                   | 3/1/2013        |          |
| Henry Kagle                                                | 1 m                                |                         |                                                                                          |                 | View Alt |
| Pogle Household<br>Prinwy Attilution                       | Pogle@gnail.com                    |                         | Officer Titles (1)                                                                       |                 |          |
| Birnin 0                                                   |                                    |                         | Officer Tit., Title Start I                                                              | Julie End Date  |          |
| March 1                                                    |                                    |                         | 014-363 Cub Presid. 7/1/2                                                                | 6/30/2023       | 1.10     |
| to Montantin Ostala                                        |                                    |                         |                                                                                          |                 | Vex Al   |
| Uan Juin Date                                              | Start Data Ø 3/1/2013              |                         | Membership Sponsor (3)                                                                   |                 | -        |
| Total lives: Ø 10.07                                       |                                    |                         | Members Contact Ful Memb                                                                 | wish            |          |
|                                                            |                                    |                         | MEMOED# Teresa Harm. Active                                                              | Mem. 3/1/2023   | ۲        |
| Mentanthip Outs OAABROOK                                   | Constitutional Area U.S. and AREa  | en, Bermuda and Bahamas | MONICRA Jassica Brown Active                                                             | Mere 3/1/2023   |          |
| GAT Constitutional                                         | 6CIF Constitutional                |                         | MOMICR#                                                                                  | Mere., 3/1/2023 | ٠        |
| Gat Group                                                  | SCIF Group                         |                         |                                                                                          |                 | View AD  |
| Martine Prototo D                                          | District D                         |                         |                                                                                          |                 |          |

Endilega hafið samband ef þið þurfið aðstoð

Kristófer Tómasson – kristofer.tomasson@gmail.com Sigríður Guðmundsdóttir – sigud69@gmail.com